# Nefcom Email Settings for Outlook 2013/2016/2019

There are a couple of different ways to set up an email account in Outlook. Each version of Outlook is slightly different. The steps below will enable you to set up your email account on any version.

Navigate to the Windows **Control Panel**. You can quickly find this by clicking on the Start Menu button and typing "control" in the search box.

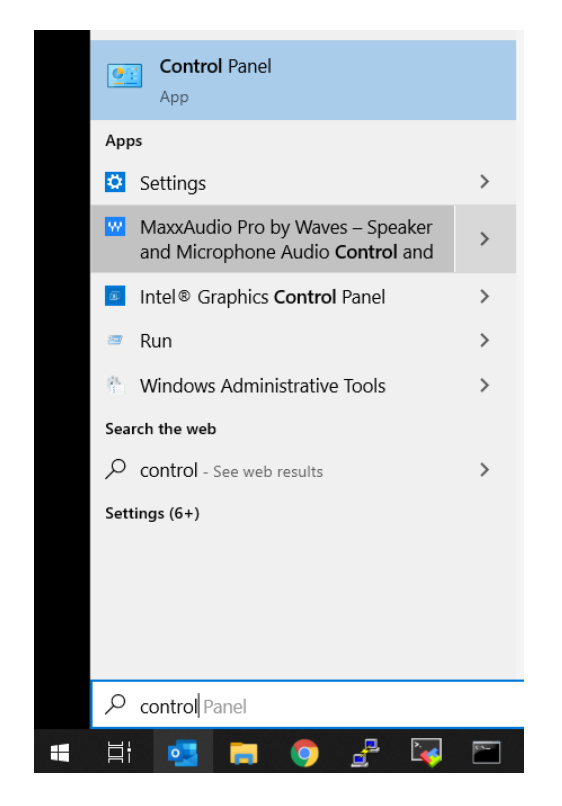

Change View by to Small Icons & select Mail

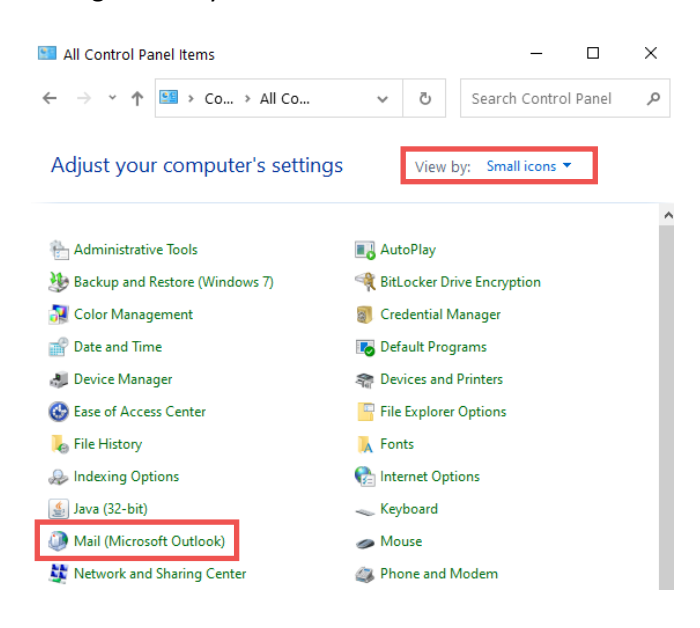

Under Mail Setup, select Email Accounts & click New

Account Settings

#### Email Accounts

You can add or remove an account. You can select an account and change its settings.

| Email                                                   | Data Files | RSS Feeds | SharePoint Lists | Internet Calendars | Published Calendars | Address Books |  |
|---------------------------------------------------------|------------|-----------|------------------|--------------------|---------------------|---------------|--|
| ing New 🔆 Repair 😭 Change 📀 Set as Default 🗙 Remove 🔹 🕸 |            |           |                  |                    |                     |               |  |
| Name                                                    | 2          |           |                  | Туре               |                     |               |  |

Select Manual setup or additional server types and click Next

Add Account

Auto Account Setup Manual setup of an account or connect to other server types.

| iour ruanier       |                            |
|--------------------|----------------------------|
|                    | Example: Ellen Adams       |
| Email Address:     |                            |
|                    | Example: ellen@contoso.com |
| Password:          |                            |
| Retype Password:   |                            |
| Nanual setup or ad | lditional server types     |

### Choose POP or IMAP. Click Next

### **Choose Your Account Type**

| Office 365                              |                            |  |  |  |  |
|-----------------------------------------|----------------------------|--|--|--|--|
| Automatic setup for Office 365 accounts |                            |  |  |  |  |
| Email Address:                          |                            |  |  |  |  |
|                                         | Example: ellen@contoso.    |  |  |  |  |
| POP or IMAP Advanced setup for          | POP or IMAP email accounts |  |  |  |  |

Use **IMAP** for **Account Type** and enter in all of the requested information. User Name is the same as your Email Address. Then click **More Settings** 

| 4 Add Account                                        |                                            | ×                                                                                                    |  |
|------------------------------------------------------|--------------------------------------------|----------------------------------------------------------------------------------------------------|--|
| POP and IMAP Account Se<br>Enter the mail server set | e <b>ttings</b><br>tings for your account. |                                                                                                    |  |
| User Information                                     |                                            | Test Account Settings                                                                                                    |  |
| Your Name:                                           | Yoda                                       | We recommend that you test your account to ensure that the entries are correct.                                                                                                    |  |
| Email Address:                                       | yoda@nefcom.net                            |                                                                                                    |  |
| Server Information                                   |                                            | Test Account Settings                                                                                                    |  |
| Account Type:                                        | IMAP 🗸                                     |                                                                                                    |  |
| Incoming mail server:                                | mail.nefcom.net                            | Automatically test account settings when Next is<br>clicked                                                                                                    |  |
| Outgoing mail server (SMTP):                         | mail.nefcom.net                            |                                                                                                    |  |
| Logon Information                                    |                                            |                                                                                                    |  |
| User Name:                                           | yoda@nefcom.net                            | NA 11. 1 777 AU                                                                                                    |  |
| Password:                                            | *******                                    | Mail to keep offline: All                                                                                                    |  |
| ✓ R                                                  | emember password                           | (a) A set of the set of the se |  |
| Require logon using Secure                           | Password Authentication (SPA)              | More Settings                                                                                                    |  |

Navigate to the **Outgoing Server** tab and check the box **My outgoing server requires authentication** 

Internet Email Settings
General Outgoing Server Advanced
My outgoing server (SMTP) requires authentication
Use same settings as my incoming mail server

## Then select the Advanced tab. Change Outgoing Server port to 587

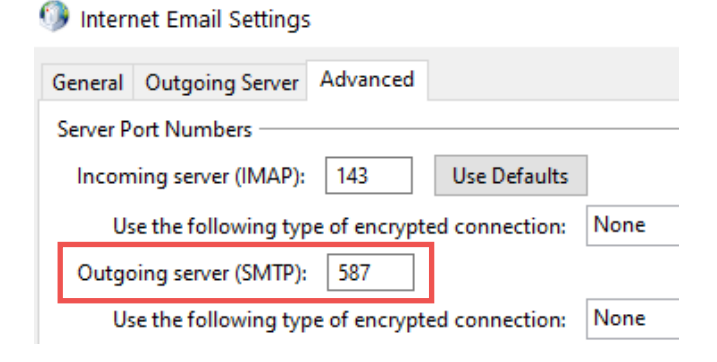

Click **OK**, then **Next**. Your Account Settings will automatically test the send and receive settings.

Test Account Settings

| Congratu                                                                     | Stop<br>Close |                                  |  |
|------------------------------------------------------------------------------|---------------|----------------------------------|--|
| Tasks                                                                        | Errors        |                                  |  |
| Tasks<br>✓ Log onto incoming mail server (IMAP)<br>✓ Send test email message |               | Status<br>Completed<br>Completed |  |

Once you receive two green checkmarks, your account setup is complete.